## Zmena DPH niektorých tovarov z 20% na 10%.

V roku 2015 si vytvorte tovarovú skupinu, do ktorej presuniete tovar, ktorý bude mať od 1.1.2016 10%.

DPH ponechajte na 20%.

Po vytvorení nového roku zmeňte na tejto tovarovej skupine DPH na 10%.

## Prepočet predajných cien

Vzhľadom na zmenu DPH z 20% na 10% je v module Sklad potrebné urobiť prepočet predajných cien. Funkcia "Hromadný prepočet predajných cien a marže" sa spúšťa v okne Cenník, cez pravé tlačidlo myši sa zobrazí kontextové menu, kde si zvolíte možnosť *Nástroje - Hromadný prepočet predajných cien a marže*. V okne Výberová podmienka pre cenník si znulujte filter a zadajte iba skupinu s 10% DPH. Následne sa zobrazí okno Prepočet ceny / marže v cenníku, kde si zaškrtnete príznak "Zmena sadzieb DPH". Vzhľadom na to, koľko cenových hladín používate, tak pre toľko cenových hladín je potrebné urobiť prepočet predajných cien. Výsledkom tohto prepočtu môže byť:

- zachovanie cien bez DPH (B)- predajná cena bez DPH sa nezmení, prepočíta sa predajná cena s DPH (veľkoobchod)
- zachovanie cien s DPH (S) predajná cena s DPH sa nezmení, prepočíta sa predajná cena bez DPH (maloobchod).

## Sklad - nastavenie DPH pre registračné pokladne Euro

Po poslednej uzávierke na pokladni v roku 2015 a po vytvorení roku 2016 v programe, je potrebné si do pokladne nadefinovať sadzbu DPH vo výške 10%. Cez menu *Sklad - Registračné pokladne* si zobrazíte okno Registračné pokladne, kde si zvolíte možnosť "Parametre, programovanie". Následne sa zobrazí okno Registračná pokladňa a na záložke Sadzby DPH si dajte načítať sadzby DPH z pokladne cez tlačidlo "Načítaj z pokladne". V 2 políčku, ak bude sadzba 10%, nemusíte nastavovať nič. Inak tam zadajte 10% a túto zmenenú sadzbu pošlite do pokladne cez tlačidlo "Pošli do pokladne". Na overenie správnosti, či si pokladňa zapísala nové sadzby DPH, je potrebné ešte raz dať načítať sadzby DPH z pokladne cez tlačidlo "Načítaj z pokladne". Ak sa načítajú sadzby 20% a 10%, tak sadzby boli prenesené správne. Zapísanie nových sadzieb DPH do pokladne neprejde v prípade, ak napr. nebola urobená uzávierka.

## Sklad - nastavenie DPH pre fiskálne moduly Pegas a Efox a FT4000

Po poslednej uzávierke v roku 2015 a po vytvorení roku 2016 v programe, je potrebné poslať do fiskálu nové sadzby DPH. Cez menu *Sklad - Fiskálna tlačiareň* si zobrazíte okno *Fiskálna tlačiareň*, kde si zvolíte možnosť "Parametre, programovanie". Následne sa zobrazí okno *Fisk. tlačiareň*, kde hladiny pre DPH by už mali byť navolené sadzby 20% a 10% (sadzby DPH sa prevezmú z parametrov programu). Tieto sadzby je potrebné poslať do fiskálu cez tlačidlo "Sadzby DPH".